1. Ingresa al siguiente enlace y le das clic en **entrar** 

https://cetech.slp.tecnm.mx

|                                                                                                    | 🔁 Entrar    |
|----------------------------------------------------------------------------------------------------|-------------|
| Bienvenida<br>Bienvenido(a) al sistema de información, para comenzar presiona el enfece +) Entrar y productiona tus credenciales de acceso. |             |
|                                                                                                    |             |
|                                                                                                    |             |
|                                                                                                    |             |
| Copyright© 2024 . All rights reserved. Aviso de privacidad                                                                                  | Version 1.0 |

2. Te arrojara a la siguiente pantalla, ingresas tus datos como estudiante **Ejemplo;** 

| Correo electrónico: <u>L24182000@slp.tecnm.mx</u> |
|---------------------------------------------------|
| Contraseña: jbnseklngik                           |

| INSTITUTO TECNOLÓGICO                                      |  |
|------------------------------------------------------------|--|
| Plataforma TecNM 5.0 Inicia sesión                         |  |
| L @slp.tecnm.mx                                            |  |
| Correo electrónico                                         |  |
|                                                            |  |
| Contraseña                                                 |  |
| Entrar                                                     |  |
| 201vidó su contraseña? Terms of use. 240022 Privacy policy |  |
|                                                            |  |
|                                                            |  |

3. Das clic en entrar, te arroja la siguiente pantalla, seleccionas el apartado de Datos de Contacto

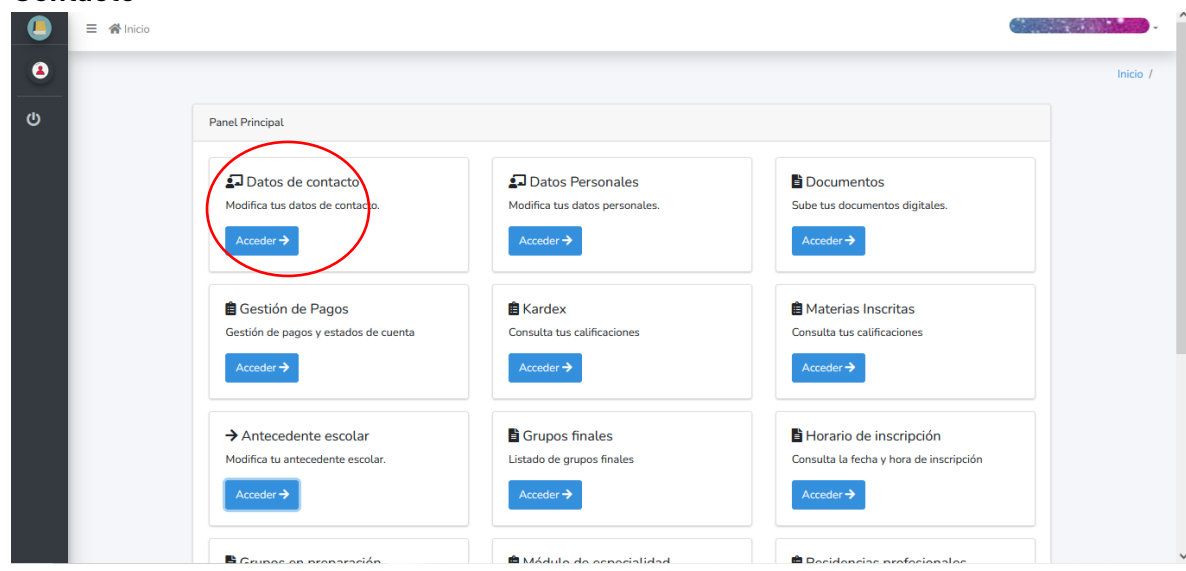

4. Llenas los datos que se solicitan, una vez completes todos los campos debes de darle clic en guardar.

|                             | · · ·    |
|-----------------------------|----------|
|                             | Inicio / |
| Datos de Contacto           |          |
| Datos de Contacto           |          |
| E-Mail:                     |          |
| @gmail.com                  |          |
| Teléfono casa:              |          |
|                             |          |
| Teléfono celular:           |          |
| 44                          |          |
| Código postal:              |          |
|                             |          |
| Entidad Federativa:         |          |
|                             |          |
| Soledad de Graciano Sónchez |          |
| Número:                     |          |
|                             |          |
| Dirección:                  |          |
|                             |          |
| Localidad:                  |          |
| Soledad de Graciano Sánchez |          |
| CURP:                       |          |
| Colonia                     |          |
|                             |          |
| Nombre del tutor            |          |
|                             |          |
| Telefono del tutor          |          |
|                             |          |
| ← Regresar                  |          |
|                             |          |

Copyright® 2024 . All rights reserved. Aviso de privacidad

Version 1.0

**5.** Ahora debes de seleccionar el apartado de **Datos Personales**, llenas los datos que se solicitan, una vez completes todos los campos debes de darle clic en **guardar**.

| Datos Personales             |
|------------------------------|
| Datos de Personale           |
| Tipo sanguíneo:              |
| 0+ •                         |
| CURP:                        |
|                              |
|                              |
| Hablante de lengua indigena: |
| No                           |
| Discapacidad:                |
| No                           |
| Tipo Discapacidad:           |
|                              |
| € Regresar                   |

6. Para finalizar de seleccionar el apartado de **Antecedente Escolar,** llenas los datos que se solicitan, una vez completes todos los campos debes de darle clic en **guardar**.

| Antecedente Escolar                                                                                                    |
|----------------------------------------------------------------------------------------------------|
| i Identifica la clave de centro de trabajo:<br>Esta compuesta por 10 caracteres, ejemplos: 01DPR0730/, 09PSU0006Y<br>Lo puedes localizar en el siguente link: <u>SIGED</u> |
| Buscar Instituciones Antecedente                                                                                                    |
| Ingresa la clave de centro de trabajo Buscar Institución                                                                                                    |
| Antecedente Escolar                                                                                                    |
| Clave Institución:                                                                                                    |
| Clave Centro de Trabajo:<br>2                                                                                                    |
| COLEGIO DE BACHILLERES                                                                                                    |
|                                                                                                    |
| Fecha lérmino:                                                                                                    |
| Promedio 0                                                                                                    |
| ← Regresar                                                                                                    |
| right© 2024 . All rights reserved. Aviso de privacidad                                                                                                    |